## Краткие указания по обслуживанию Primus 1058 Life

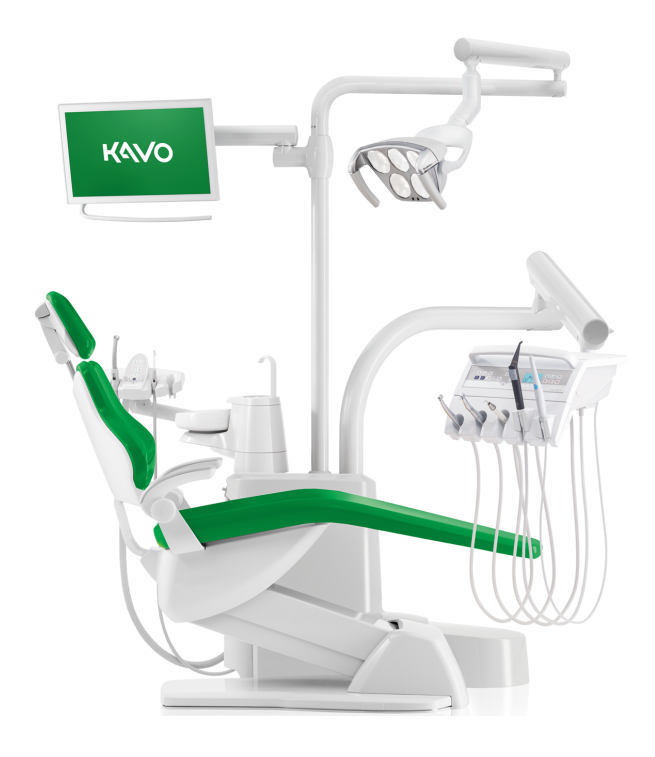

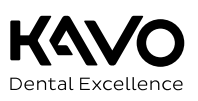

#### Отдел продаж

KaVo Dental GmbH Bismarckring 39 88400 Biberach, Германия Тел. +49 (0) 7351 56-0 Факс +49 (0) 7351 56-1488

#### Изготовитель:

Kaltenbach & Voigt GmbH Bismarckring 39 88400 Biberach, Германия www.kavo.com

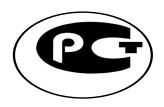

## Оглавление

| 1  | Элем | иенты управления                                                          | 4   |
|----|------|---------------------------------------------------------------------------|-----|
|    | 1.1  | Модуль врача, ТМ-стол/С-стол                                              | . 4 |
|    | 1.2  | Модуль врача, S-стол (с верхней подачей инструмента)                      | . 5 |
|    | 1.3  | Блок ассистента                                                           | . 5 |
|    | 1.4  | Группы кнопок                                                             | . 6 |
|    | 1.5  | Ножная педаль                                                             | . 8 |
| 2  | Пере | емещение кресла пациента                                                  | 9   |
|    | 2.1  | Позиционирование кресла пациента вручную                                  | . 9 |
|    | 2.2  | Позиционирование кресла пациента с помощью блока ножного управлени. 9     | я   |
|    | 2.3  | Автоматическое позиционирование кресла пациента                           | . 9 |
| 3  | Мен  | ю пользователя                                                            | 11  |
|    | 3.1  | Открыть и закрыть меню пользователя                                       | 11  |
|    | 3.2  | Выбрать и установить опцию                                                | 12  |
| 4  | Пере | еключение уровней и выбор врача                                           | 13  |
| 5  | Наст | ройка таймера                                                             | 15  |
|    | 5.1  | Вызов времени таймера                                                     | 15  |
|    | 5.2  | Настройка времени таймера                                                 | 15  |
| 6  | Наст | ройка инструментов                                                        | 16  |
|    | 6.1  | Настройка функций                                                         | 16  |
|    | 6.2  | Турбина                                                                   | 18  |
|    | 6.3  | Микромотор INTRA LUX KL 703 LED и COMFORTdrive                            | 18  |
|    | 6.4  | PiezoLED                                                                  | 19  |
|    | 6.5  | Многофункциональный наконечник                                            | 19  |
| 7  | Эксг | ілуатация инструментов                                                    | 20  |
| 8  | Упра | авление стоматологической лампой KaVoLUX 540 LED (опция)                  | 21  |
| 9  | Рабс | ота с CONEXIOcom (опция)                                                  | 24  |
|    | 9.1  | Управление меню системы коммуникации с пациентом с помощью блока          |     |
|    |      | ножного управления                                                        | 25  |
| 10 | Гиги | ена                                                                       | 27  |
|    | 10.1 | Промывка чаши плевательницы и наполнение стакана для полоскания рта<br>27 | ۱   |
|    | 10.2 | Программа промывки                                                        | 27  |
|    | 10.3 | Интенсивная стерилизация                                                  | 29  |
|    | 10.4 | Подготовка системы отвода воздуха с всасывающими шлангами                 | 31  |
|    | 10.5 | Функция HYDROclean                                                        | 31  |
|    | 10.6 | Долить Oxygenal                                                           | 33  |
| 11 | Пре  | дупреждающие сообщения                                                    | 34  |
|    | 11.1 | Защитное отключение                                                       | 34  |
|    | 11.2 | Другие предупреждающие сообщения                                          | 35  |
| 12 | Серв | зисные сообщения и сообщения об ошибках в меню ожидания                   | 36  |

#### 1 Элементы управления

#### ОСТОРОЖНО!

Краткая инструкция по эксплуатации содержит описание только наиболее важных функций системы.

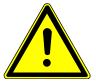

Она не заменяет соответствующие руководства по эксплуатации и уходу за изделием.

- Данные руководства включают в себя всю необходимую пользователю информацию и указания по технике безопасности для надежного использования изделия в соответствии с назначением!
- Перед каждым применением устройства пользователь должен убедиться в его функциональной безопасности и надлежащем состоянии.

### 1.1 Модуль врача, ТМ-стол/С-стол

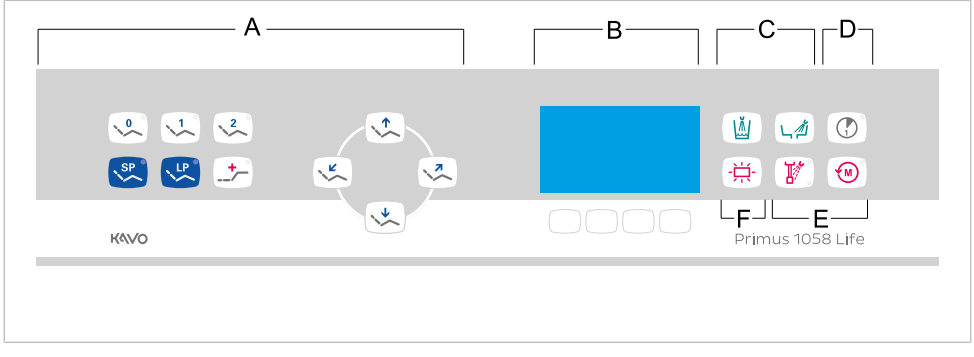

Г

Модуль врача, ТМ-стол/С-стол

- А Группа кнопок «Кресло пациента»
- В Группа кнопок «Гигиена»
- Д Группа кнопок «Ручные инструменты» Е
- Б Группа кнопок «Выбор
  - меню» (MEMOspeed в качестве опции)
  - Группа кнопок «Таймер»
    - Группа кнопок «Освещение»

## 1.2 Модуль врача, S-стол (с верхней подачей инструмента)

Е

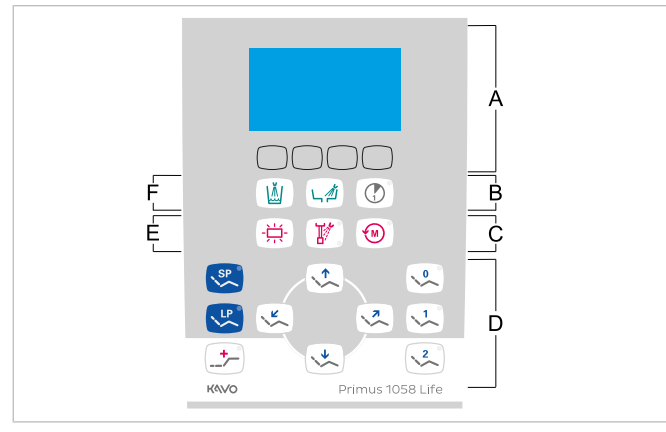

Модуль врача, S-стол (с верхней подачей инструмента)

- А Группа кнопок «Выбор Б меню» (МЕМОspeed в качестве опции)
- В Группа кнопок «Ручные инструменты» Г
- Д Группа кнопок «Освещение»

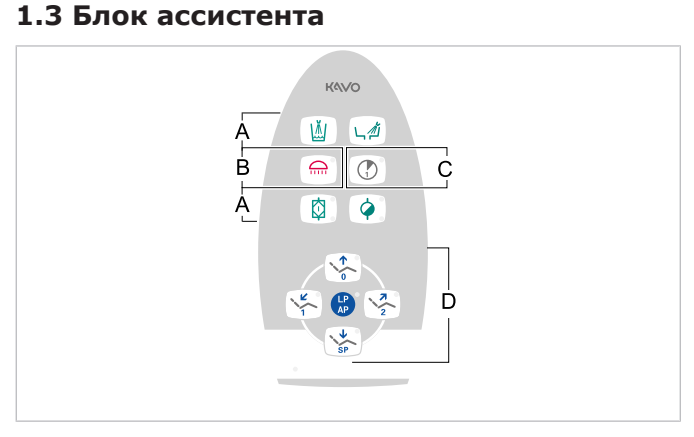

- А Группа кнопок «Гигиена»
- В Группа кнопок «Таймер»
- Б Группа кнопок «Освещение»
- Г Группа кнопок «Кресло пациента»

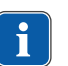

#### Указание

Активируйте стоматологическую лампу KaVoLUX 540 LED с помощью кнопки «Стоматологическая лампа» на блоке ассистента. Только после этого можно управлять стоматологической лампой при помощи сенсора и панели управления стоматологической лампы.

#### Группа кнопок «Таймер»

Группа кнопок «Кресло пациента» Группа кнопок «Гигиена»

## 1.4 Группы кнопок

## Группа кнопок «Кресло пациента»

Клавиши блока ассистента имеют двойное назначение и двойную маркировку.

| Кнопка блока ассистента | Кнопка модуля врача | Название                                                                                             |
|-------------------------|---------------------|----------------------------------------------------------------------------------------------------|
|                         |                     | Кнопка «Кресло вверх»                                                                                |
|                         |                     | Кнопка «АР 0»<br>(автоматическое положе-<br>ние 0)                                                   |
| SP                      |                     | Кнопка «Кресло вниз»                                                                                 |
| €<br>SP                 | SP                  | Кнопка «SP»<br>(положение для полоска-<br>ния рта)                                                   |
| LP<br>AP                | LP.                 | Кнопка «LP»<br>(последнее положение)                                                                 |
| LP<br>AP                |                     | Кнопка «АР»<br>(активировать автоматиче-<br>ское положение)                                          |
|                         |                     | Кнопка «Спинка вниз»                                                                                 |
|                         |                     | Кнопка «АР 1»<br>(автоматическое положе-<br>ние 1)                                                   |
|                         |                     | Кнопка «Спинка вверх»                                                                                |
|                         |                     | Кнопка «АР 2»<br>(автоматическое положе-<br>ние 2)                                                   |
|                         |                     | Кнопка «Положение шо-<br>ка» (горизонтальное поло-<br>жение с запрокинутой вниз<br>головной панелью) |

## Группа кнопок «Освещение»

| Кнопка | Название                              | Элемент управления |
|--------|---------------------------------------|--------------------|
|        | Кнопка «Стоматологиче-<br>ская лампа» | Блок ассистента    |
|        | Кнопка «Негатоскоп»                   | Модуль врача       |

## Группа кнопок «Гигиена»

| Кнопка | Название                                         | Элемент управления                |
|--------|--------------------------------------------------|-----------------------------------|
|        | Кнопка «Наполнитель ста-<br>кана для полоскания» | Модуль врача и<br>блок ассистента |
| L Z    | Кнопка «Промывка чаши<br>плевательницы»          | Модуль врача и<br>блок ассистента |
|        | Кнопка «Интенсивная сте-<br>рилизация»           | Блок ассистента (опция)           |
|        | Кнопка HYDROclean                                | Блок ассистента                   |

## Группа кнопок «Инструменты/таймер»

| Кнопка | Название                                           | Элемент управления                |
|--------|----------------------------------------------------|-----------------------------------|
|        | Кнопка «Предварительный<br>выбор распыления спрея» | Модуль врача                      |
|        | Кнопка «Направление вра-<br>щения микромотора»     | Модуль врача                      |
|        | Кнопка «Таймер»                                    | Модуль врача и<br>блок ассистента |

## Группа клавиш Меню

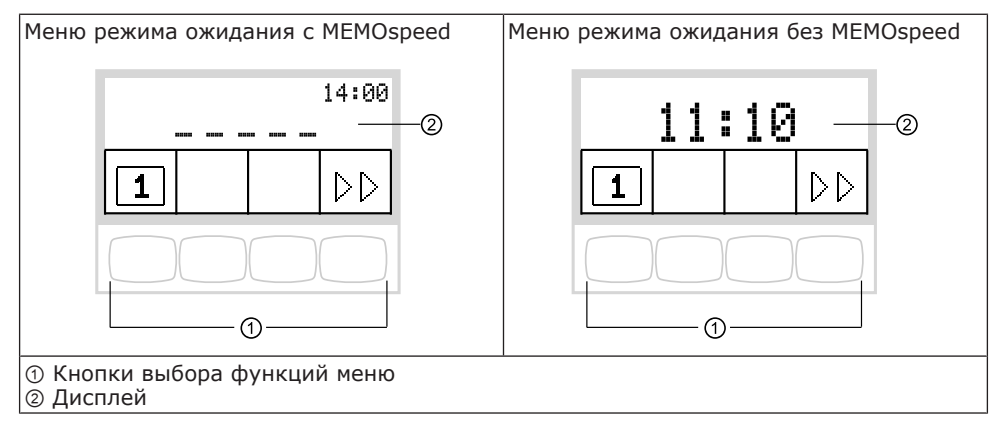

### 1.5 Ножная педаль

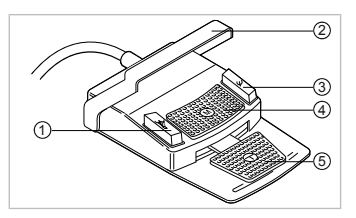

| Поз. | Название                                                            | Функция при уложенном инструменте                                                  | Функция при снятом инструменте                                                                                       |
|------|---------------------------------------------------------------------|------------------------------------------------------------------------------------|----------------------------------------------------------------------------------------------------|
| 1    | Ножная кнопка «Пред-<br>варительный выбор рас-<br>пыления спрея/АР» | Перемещает кресло па-<br>циента в автоматически<br>устанавливаемое поло-<br>жение. | Настраивает предвари-<br>тельный выбор распыле-<br>ния спрея.                                                        |
| 2    | Переключатель                                                       | Включает защитное от-<br>ключение.                                                 | Переключает ножные<br>кнопки на функцию<br>«Перемещение кресла».                                                     |
| 3    | Ножная кнопка «Струя<br>воздуха/АР»                                 | Перемещает кресло па-<br>циента в автоматически<br>устанавливаемое поло-<br>жение. | Настраивает предвари-<br>тельный выбор струи<br>воздуха Chipblower.                                                  |
| ٩    | Крестовой переключа-<br>тель «Левое вращение<br>микромотора»        | Изменяет положение<br>кресла пациента.                                             | Выбирает направление<br>вращения микромотора<br>(для микромотора INTRA<br>LUX KL 701/703 или<br>COMFORTdrive 200XD). |
| 6    | Педаль «Инструменты»                                                | При установленной<br>CONEXIOcom создает<br>видео/стоп-кадр.                        | Включает микромотор и<br>регулирует скорость<br>вращения/интенсив-<br>ность работы<br>инструментов.                  |

## Крестовой переключатель «Положение кресла»

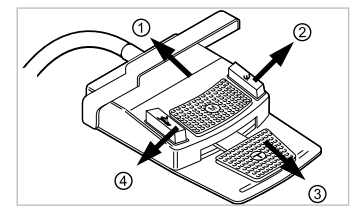

- ① Кресло вверх
- ③ Кресло вниз

- ② Спинка вверх
- ④ Спинка вниз

### 2 Перемещение кресла пациента

### 2.1 Позиционирование кресла пациента вручную

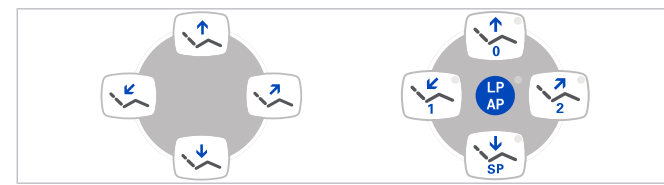

| Кнопка<br>Модуль врача | Кнопка<br>Блок ассистента | Функция                          |
|------------------------|---------------------------|----------------------------------|
|                        |                           | Кресло перемещается<br>вверх.    |
|                        | SP SP                     | Кресло перемещается вниз.        |
|                        |                           | Спинка сиденья поднимает-<br>ся. |
| ×                      |                           | Спинка сиденья опускает-<br>ся.  |

# 2.2 Позиционирование кресла пациента с помощью блока ножного управления

#### См. также:

- Крестовой переключатель «Положение кресла», Страница 8
- 🗈 1.5 Блок ножного управления, Страница 8

#### 2.3 Автоматическое позиционирование кресла пациента

# Вызов автоматического положения с использованием модуля врача

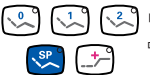

- К№ Нажмите и отпустите нужную кнопку.
  - ⇒ Кресло автоматически переместится в сохраненное в памяти положение.
  - ⇒ При достижении сохраненной позиции загорается светодиодная подсветка кнопки.

# Сохранение автоматического положения в памяти с использованием модуля врача

Установите кресло в требуемое положение.

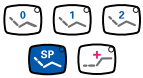

- Для сохранения в памяти положения кресла нажимайте кнопку «AP 0», «AP 1», «AP 2», «SP» или «Положение Тренделленбурга» до тех пор, пока не прозвучит сигнал.
  - ⇒ Загорается светодиод нажатой кнопки. Положение кресла сохранено в памяти.

# Вызов автоматического положения с использованием блока ассистента

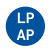

- Нажмите и отпустите клавишу «АР».
- ⇒ Светодиоды клавиш «АР 0», «АР 1», «АР 2», «SP» и «LP» мигают в течение примерно четырех секунд.

10

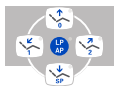

- В течение этих четырех секунд нажмите и отпустите клавишу «АР 0», «АР 1», «АР 2», «SP» или «LP».
- ⇒ Кресло перемещается в выбранное автоматическое положение.

# Сохранение автоматического положения в памяти с использованием блока ассистента

- Установите кресло в требуемое положение.
  - ► Нажмите и отпустите кнопку «АР».
  - ⇒ Светодиоды кнопок «АР 0», «АР 1», «АР 2», «SP» и «LP» мигают в течение примерно четырех секунд.

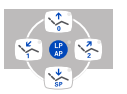

- Нажимайте кнопку «АР 0», «АР 1», «АР 2» или «SP» в течение четырех секунд, пока не раздастся сигнал.
- ⇒ Загорается светодиод нажатой кнопки. Положение кресла сохранено в памяти.

# Вызов автоматического положения с помощью блока ножного управления

Нажать ножную кнопку «SP».

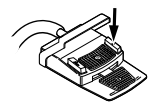

или

- Нажать ножную кнопку «LP».
- ⇒ Кресло перемещается в выбранное автоматическое положение.

# Сохранение автоматического положения в памяти с помощью блока ножного управления

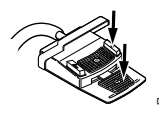

- Удерживайте нажатыми педаль и ножную кнопку «SP» и одновременно нажмите любую клавишу автоматического положения («AP 0», «AP1», «AP2» или «SP») на модуле врача или ассистента, пока не прозвучит звуковой сигнал.
- ⇒ Автоматическое положение сохранено на ножной кнопке.

#### или

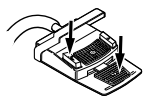

- Удерживайте нажатыми педаль и ножную кнопку «LP» и одновременно нажмите любую клавишу автоматического положения («AP 0», «AP1», «AP2» или «SP») на модуле врача или ассистента, пока не прозвучит звуковой сигнал.
- ⇒ Автоматическое положение сохранено на ножной кнопке.

### 3 Меню пользователя

В меню пользователя могут быть выбраны следующие опции:

| Опция | Функция                   | Описание                                                                                    |
|-------|---------------------------|---------------------------------------------------------------------------------------------|
| 1     | Встроенное ПО             | Отображение текущей версии<br>встроенного ПО.                                               |
| 2     | Время                     | Установка времени.                                                                          |
| 3     | Дата                      | Установка даты.                                                                             |
| 4     | Режим отображения времени | Установка режима отображения вре-<br>мени:<br>• Только время<br>• Время без указания секунд |
| 5     | Язык                      | Установка языка меню:<br>• Deutsch<br>• English<br>• Italiano<br>• Français                 |
| 6     | жкд                       | Настройка контрастности ЖК-дис-<br>плея.                                                    |
| 7     | Лицензии                  | Просмотр выданных лицензий                                                                  |

## 3.1 Открыть и закрыть меню пользователя

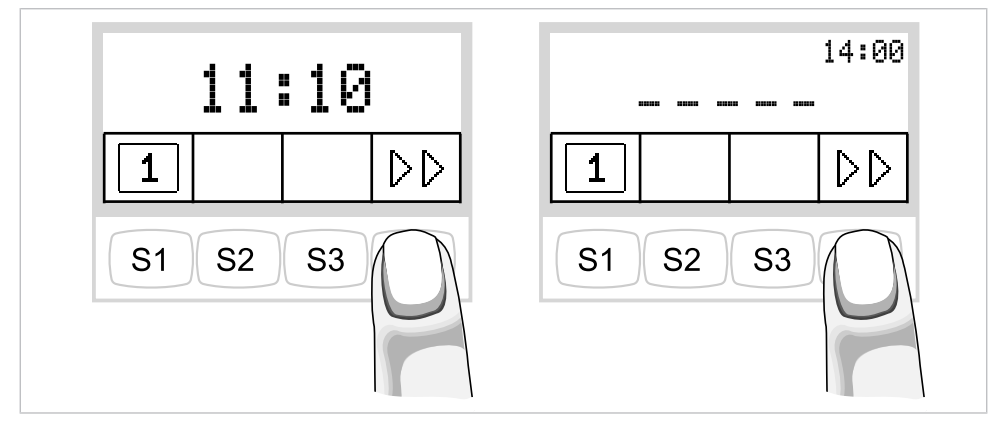

▶ Для перехода в меню пользователя нажмите кнопку «Дальше» (S4).

⇒ Отобразится опция 1 «Встроенное программное обеспечение».

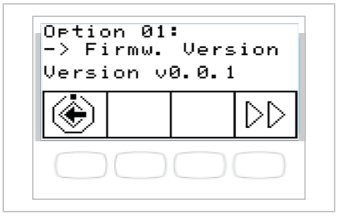

- ۲
- Для выхода из меню пользователя нажмите кнопку «Сохранить» (S1).

⇒ Измененные настройки сохранятся в памяти.

## 3.2 Выбрать и установить опцию.

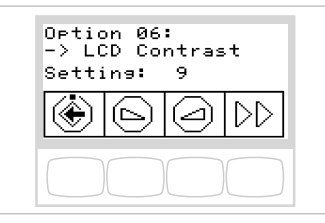

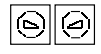

 С помощью кнопок «Уменьшить значение» или «Увеличить значение» выберите нужный параметр или значение.

#### См. также:

🗈 Инструкция по эксплуатации Primus 1058 Life

## 4 Переключение уровней и выбор врача

### Меню режима ожидания

Аппарат запускается в меню спящего режима (Standby).

#### Только при наличии лицензии MEMOspeed:

При завершении работы меню инструментов и меню системы коммуникации с пациентом аппарат автоматически переходит в меню спящего режима.

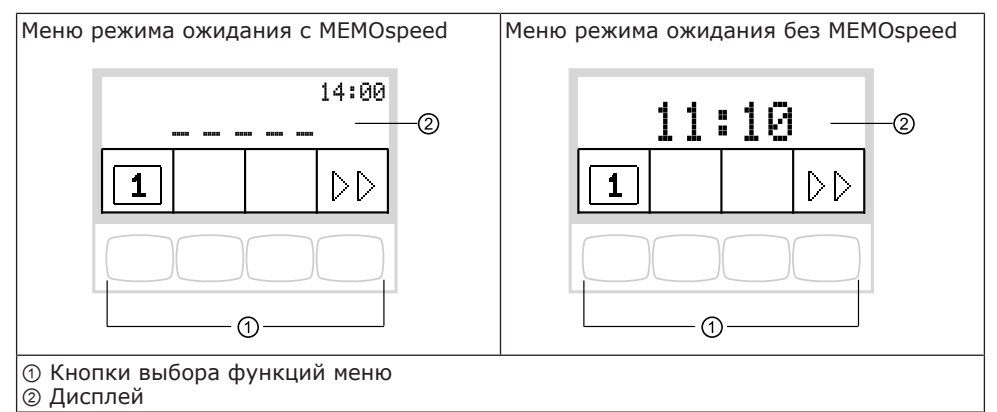

## Переключение уровней

Только при наличии лицензии MEMOspeed:

В исходном состоянии переключение уровней деактивировано.

Символ переключения уровней показывает текущего стоматолога.

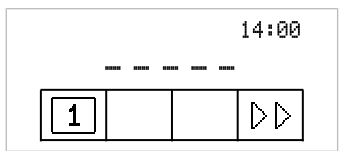

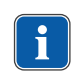

#### Указание

При деактивированном переключении уровня устройство ведет себя так, как на уровне Е.

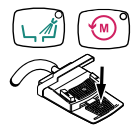

 Чтобы сделать возможным переключение уровней, удерживайте нажатыми кнопки «Направление вращения микромотора» и «Промывка чаши плевательницы» и нажимайте ножную педаль до тех пор, пока не прозвучит сигнал.

После активации переключения уровней соответствующий символ показывает текущий уровень (Е, 1, 2 или 3; в показанном примере выбран уровень Е). Выбранный стоматолог отображается мелким шрифтом в символе переключения уровней.

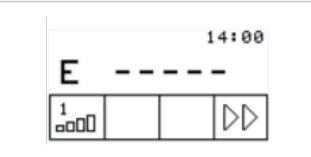

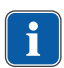

#### Указание

Устройство запомнит активацию переключения уровней автоматически для данного врача.

| (      |    |   |
|--------|----|---|
| Γ      | Ϋ́ |   |
|        | Ш. |   |
| $\sim$ |    | _ |

#### Указание

Деактивирование переключения уровней выполняется той же комбинацией клавиш, что и активирование.

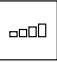

1

-----

 Для выбора уровня нажмите и отпустите кнопку «Предварительный выбор уровня».

#### Выбор врача

 Переключение уровней заблокировано: нажмите кнопку «Врач» для выбора стоматолога 1 или стоматолога 2.

#### или

 Переключение уровней разрешено: нажмите и удерживайте нажатой кнопку «Предварительный выбор уровня» для выбора стоматолога 1 или стоматолога 2.

## 5 Настройка таймера

## 5.1 Вызов времени таймера

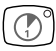

- Для запуска таймера или его остановки нажмите и отпустите кнопку «Таймер».
- ⇒ Светодиод мигает в режиме работы таймера.

Отсчет настроенного времени отображается в правом верхнем углу дисплея. По истечении времени, установленного на таймере, раздастся сигнал.

## 5.2 Настройка времени таймера

Максимально возможное время таймера составляет 59:59 минут.

#### Необходимые условия

Выбрано меню режима ожидания.

- Для настройки времени таймера (например, таймера 1) нажмите кнопку «Таймер», пока не прозвучит сигнал.
- ⇒ Индикация на дисплее переходит в меню настройки времени таймера.

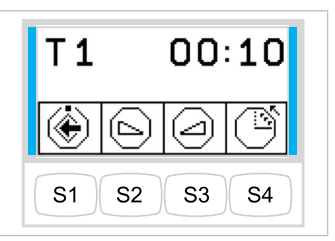

| $(\mathbb{P})$ |
|----------------|

Для уменьшения времени нажмите кнопку «Уменьшить значение».

#### или

- Для увеличения времени нажмите кнопку «Увеличить значение».
   Установлению значение времени отображается на писялое
- ⇔ Установленное значение времени отображается на дисплее.

| Значок | Функция                                                     |
|--------|-------------------------------------------------------------|
| Ĩ      | Таймер ведет отсчет с убыванием (например, от 0:30 до<br>0) |
| Ĩ      | Таймер ведет отсчет с возрастанием (например, от 0 до 0:30) |

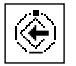

Нажмите кнопку «Сохранить», чтобы сохранить значение в памяти.
 ⇒ Акустический сигнал подтвердит, что данные были успешно сохранены.

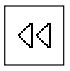

#### или

 Нажмите кнопку «Назад», чтобы вернуться в исходное состояние (без сохранения в памяти).

## 6 Настройка инструментов

## 6.1 Настройка функций

## Перейти в меню настройки активного элемента

Для выбора уровня переключение уровней должно быть включено.

#### См. также:

🗈 4 Переключение уровней и выбор врача, Страница 13

- Выберите инструмент из массива данных.
- Для выбора уровня нажмите и отпустите кнопку «Предварительный выбор уровня».
- ------O

\_\_\_\_

- Для изменения настроек удерживайте нажатой в течение 4 секунд кнопку «Предварительный выбор уровня».
- ⇒ На дисплее отобразится меню настройки выбранного инструмента. (Только при наличии лицензии MEMOspeed при активированном переключении между уровнями 1–3)

#### Сохранение значений

| \⊻∕ |
|-----|

- Для сохранения значений в памяти нажмите кнопку «Сохранить».
   Это можно сделать после настройки каждого отдельного значения или после настройки всех значений.
- ⇒ Сохранение подтверждается звуковым сигналом.
- ⇒ Меню «Настройки» закрывается.

# Настройка скорости вращения/интенсивности работы (только на уровне 1-3)

 Для уменьшения частоты вращения нажмите кнопку «Уменьшить значение».

#### или

- Для увеличения частоты вращения нажмите кнопку «Увеличить значение».
- ⇒ Частота вращения указывается на дисплее.

## Настройка интенсивности работы (только на уровне 1-3)

 Для уменьшения частоты вращения/интенсивности работы нажать клавишу "Уменьшить значение".

#### или

- Для увеличения частоты вращения/интенсивности работы нажать клавишу "Увеличить значение".
- ⇒ Частота вращения/интенсивность работы указывается на дисплее.

# Настройка минимальной и максимальной скоростей вращения

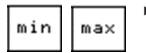

Нажмите кнопку с функцией min/max (S4) для перехода между меню настройки минимальной/максимальной скорости вращения.

### Настройка состояния охлаждения

#### Необходимые условия

Выбрано меню настройки турбины.

• Нажмите кнопку «Предварительный выбор распыления спрея».

| Кнопка | Функция                                                   |  |
|--------|-----------------------------------------------------------|--|
|        | Ни один из светодиодов не светится: без охлаждения        |  |
|        | Горит один светодиод: состояние охлаждения — спрей-воздух |  |
|        | Оба светодиода светятся: состояние охлаждения — спрей     |  |

## Настройка направления вращения микромотора

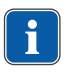

#### Указание

Направление вращения микромотора можно изменять только при остановленном микромоторе.

#### Необходимые условия

Выбрано меню настройки микромотора.

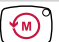

• Нажмите кнопку «Направление вращения микромотора».

| Символ   | Функция                                                                          |  |
|----------|----------------------------------------------------------------------------------|--|
| <b>M</b> | Правое вращение                                                                  |  |
|          | Левое вращение<br>Если настроено левое вращение микромотора, горит<br>светодиод. |  |

# Настройка подогрева воды/воздуха (только при многофункциональном наконечнике)

• Клавишей функции "Нагреватель воздух/вода" настроить нагреватель.

| Значок             | Принцип действия                |  |
|--------------------|---------------------------------|--|
| *<br><u>\$\$\$</u> | Нагреватель воздуха/воды "вкл." |  |

| Значок  | Принцип действия                 |
|---------|----------------------------------|
| SSS SSS | Нагреватель воздуха/воды "выкл." |

## Установить режим работы (только PiezoLED)

#### Указание

Выбор режима работы зависит от метода лечения и используемой насадки. Информацию о выборе режима работы можно прочитать в разделе «Режимы работы P1/P2/P3 и E» «Инструкции по эксплуатации PiezoLED».

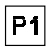

- Для выбора режима работы нажимайте кнопку «Режим работы» (S4) в течение 4 секунд.
- ⇒ Можно выбрать один из режимов: P1/P2/P3/E.

| Символ | Функция  |
|--------|----------|
| P1     | Режим Р1 |
| E      | Режим Е  |

## 6.2 Турбина

Можно изменять следующие настройки:

- Скорость вращения
- Состояние охлаждения

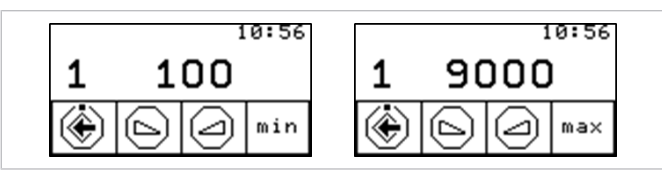

Меню настройки максимальной/минимальной скорости вращения

## 6.3 Микромотор INTRA LUX KL 703 LED и COMFORTdrive

Можно изменять следующие настройки:

- Направление вращения микромотора
- Скорость вращения
- Состояние охлаждения

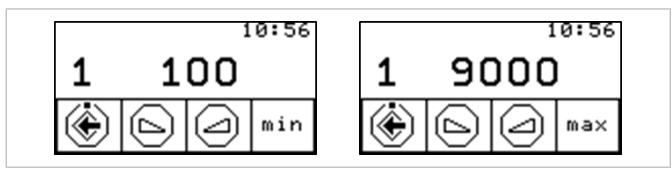

Меню настройки максимальной/минимальной скорости вращения

## 6.4 PiezoLED

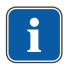

#### Указание

Соблюдайте прилагаемую инструкцию по эксплуатации "PiezoLED".

Можно изменять следующие настройки:

- Интенсивность работы
- Режим работы (P1/P2/P3/E)
- Состояние охлаждения (без охлаждения/охлаждение опрыскивающей водой)

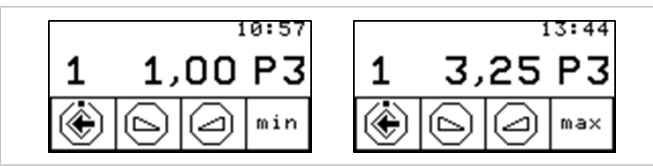

Меню настройки максимальной/минимальной интенсивности

### 6.5 Многофункциональный наконечник

Можно изменять следующие настройки:

• Нагреватель воздуха/воды

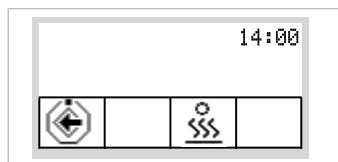

Меню настройки многофункционального наконечника

### 7 Эксплуатация инструментов

- Возьмите инструмент (например, турбину, микромотор, PiezoLED и т. д.) с подставки.
- ⇒ Инструмент включен.
- Нажмите ножную педаль.

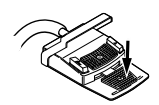

- ⇒ Взятый ручной инструмент работает с установленной скоростью врашения или интенсивностью.
- Измените число оборотов или интенсивность педалью.
- ⇒ Перемещение влево до упора соответствует минимальному числу оборотов/интенсивности.
- Перемещение вправо до упора соответствует максимальному числу оборотов/интенсивности.

### Предварительный выбор левого вращения двигателя

- Возьмите микромотор с подставки.
- ⇒ Инструмент включен.
- Передвиньте крестовой переключатель вверх.

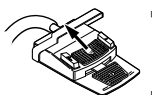

- ⇒ Направление вращения микромотора меняется при каждом нажатии крестового переключателя: левое направление вращения — правое направление вращения.
- ⇒ Направление вращения микромотора отображается на модуле врача.

### Настройка подсветки инструмента

 Сдвиньте крестовой переключатель вправо. (функция направленного света)

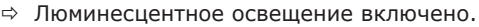

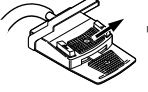

# 8 Управление стоматологической лампой KaVoLUX 540 LED (опция)

Стоматологическую лампу KaVoLUX 540 LED можно использовать в следующих режимах:

- Обычный свет: предварительная установка 5 500 К и 30 000 люкс соответствует дневному свету
- Режим COMPOsave: позволяет увеличить время обработки композитов за счет фильтрации синей части спектра.
- Приглушенный свет: приблизительно 4 000 К; соответствует свету галогенной стоматологической лампы
- Режим лазерного излучения: световой режим, который не оказывает отрицательного воздействия на KaVo KEY Laser III, KEY Laser 3+ и на KaVo DIAGNOdent.

### Включение и выключение стоматологической лампы

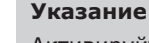

Активируйте стоматологическую лампу KaVoLUX 540 LED с помощью кнопки «Стоматологическая лампа» на блоке ассистента. Только после этого можно управлять стоматологической лампой при помощи сенсора и панели управления стоматологической лампы.

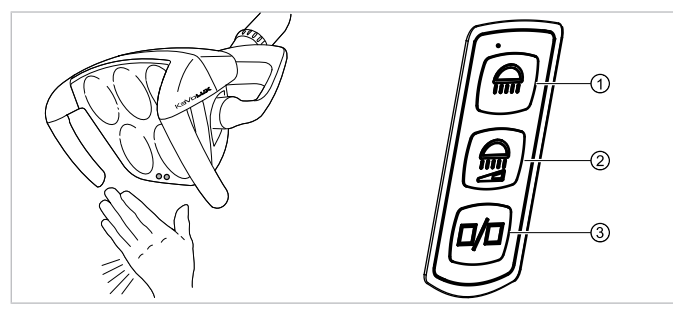

Сенсорные кнопки/мембранная клавиатура KaVoLUX 540 LED T

- ① Кнопка «Стоматологическая лампа»
- Кнопка «Уменьшение силы света стоматологической лампы»
- ③ Кнопка «Режим/цветовая температура»

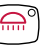

• Нажмите клавишу «Стоматологическая лампа».

#### или

- Ненадолго подержите ладонь перед датчиком.
  - ⇒ Стоматологическая лампа включится, загорится индикаторный светодиод.

2

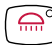

• Еще раз нажмите клавишу «Стоматологическая лампа».

#### или

• Ненадолго подержите ладонь перед датчиком.

⇒ Стоматологическая лампа выключится, загорится индикаторный диод.

#### Регулировка яркости

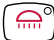

- Нажмите и удерживайте нажатой клавишу «Стоматологическая лампа».
- ⇒ Раздастся звуковой сигнал, яркость изменяется постепенно от темного к яркому.
- Когда требуемая яркость достигнута, отпустите клавишу «Стоматологическая лампа».

#### Включение режима COMPOsave

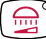

Нажмите клавишу «Приглушение света стоматологической лампы».

#### или

- Подержите ладонь перед сенсором в течение 2 секунд.
  - ⇒ Включится режим COMPOsave.
  - ⇒ При включенном режиме COMPOsave горит желтоватый свет.

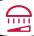

Нажмите клавишу «Приглушение света стоматологической лампы».

#### или

- Подержите ладонь перед сенсором в течение 2 секунд.
  - ⇒ Стоматологическая лампа вновь включится в режим обычного света.

# Регулировка яркости приглушенного света (в режиме COMPOsave или режиме обычного света)

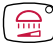

- Нажмите и удерживайте нажатой клавишу «Уменьшение силы света стоматологической лампы».
- ⇒ Раздастся звуковой сигнал, яркость изменяется постепенно от темного к яркому.
- Когда будет достигнута нужная степень яркости, снова отпустите клавишу «Уменьшение силы света стоматологической лампы».

# Переключение между режимами COMPOsave/приглушенного света и обычного света

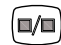

- Нажмите клавишу «Режим/цветовая температура»
- ⇒ Стоматологическая лампа переключится из режима COMPOsave в режим обычного света.
- Снова нажмите клавишу «Режим/цветовая температура»
- ⇒ Стоматологическая лампа вновь включится в режиме COMPOsave.
- ⇒ При включенном режиме COMPOsave горит желтоватый свет.

### Установка цветовой температуры

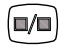

- Нажмите и удерживайте нажатой клавишу «Режим/цветовая температура».
- ⇒ Цветовая температура имеет пять различных режимов

 Когда будет достигнут нужный уровень цветовой температуры, кнопку следует отпустить.

#### Включение и выключение режима лазерного излучения

- Одновременно нажмите кнопку «Стоматологическая лампа» и кнопку «Приглушение света стоматологической лампы» на стоматологической лампе.
- ⇒ Включается режим лазерного излучения.
- ⇒ Режим лазерного излучения включен: стоматологическая лампа 1 секунду горит зеленым светом, после чего переключается на белый свет.

#### или

- Подержите ладонь перед сенсором в течение 3 секунд.
- ⇒ Включается режим лазерного излучения.
- ⇒ Режим лазерного излучения включен: стоматологическая лампа сначала включается в режиме COMPOsave, затем 1 секунду горит зеленым светом, после чего переключается на белый свет.

#### Управление трехмерным шарниром

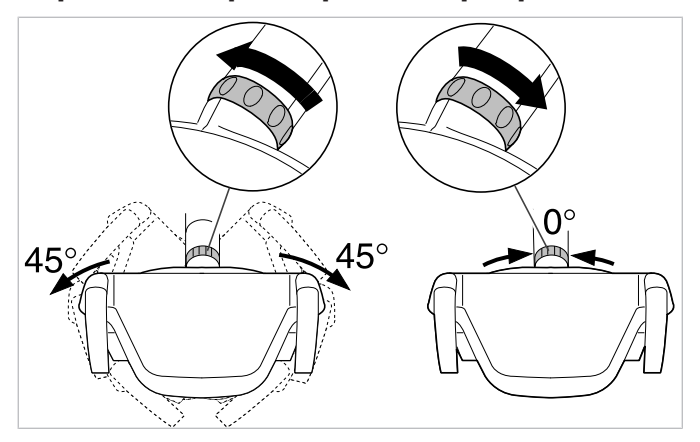

- Поверните переключающую втулку влево, пока она не войдет в фиксатор.
  - ⇒ Теперь стоматологическую лампу можно повернуть налево и направо на 45°.
- Поверните переключающую втулку вправо, она снова переместится в исходную позицию.
- ⇒ Если стоматологическую лампу повернуть в середину (исходная позиция), она автоматически переместится в среднее положение.

## 9 Работа с CONEXIOcom (опция)

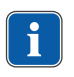

#### Указание

Для работы всех функций CONEXIOcom стоматологическая установка должна быть подключена к ПО KaVo CONEXIO.

24

Меню CONEXIOcom служит для управления индикацией уже выполненных и сохраненных изображений и видео. Для использования функции необходимо, чтобы установка имела доступ к данным ПО KaVo CONEXIO. Подробная информация по конфигурации приведена в руководстве по установке CONEXIO.

| )<br>Patientenname, Patier<br>> Ausgewähltes Gerät | ntenvorname oder kein Patient |
|----------------------------------------------------|-------------------------------|
| $>^{3}$                                            |                               |

Дисплей CONEXIOcom

| Nº | Символ | Настройка                                                                                                    |  |
|----|--------|----------------------------------------------------------------------------------------------------|--|
| 1  | -      | Информационная строка<br>Здесь отображается имя текущего пациента (если вы-<br>брано в CONEXIO), для которого сохраняются собранные<br>данные.<br>Если пациент не выбран, изображения и видео временно<br>сохраняются в промежуточной памяти как «незареги-<br>стрированный пациент». |  |
| 2  | -      | Если устройство активировано, отобразится тип устрой-<br>ства. В настоящее время доступны:<br>DIAGNOcam U<br>ERGOcam One                                                                                                    |  |
| 3  | >      | Следующее изображение/видео<br>Для эффективной коммуникации с пациентом можно вы-<br>брать и показать отдельные изображения. При этом ис-<br>пользуется система прокрутки слева направо и сверху<br>вниз.                                                                             |  |
| 4  |        | Индикация на экране:<br>Эта кнопка изменяет вид монитора. Возможны следую<br>щие настройки:                                                                                                    |  |
|    |        | Отображение на экране 1/2/4/6 изображений.<br>Изображение в реальном времени всегда отображает<br>последним в полиэкранном режиме.                                                                                                    |  |
|    |        |                                                                                                    |  |
|    |        |                                                                                                    |  |

 Для активации функции, необходимо кратко или долго нажать на кнопку под информационной строкой.

# Запуск и завершение меню системы коммуникации с пациентом

- Убедиться, что у стоматологической установки есть доступ к программе KaVo CONEXIO.
  - ⇒ Если визуализационный аппарат активирован, то меню системы коммуникации с пациентом откроется автоматически.
- На соответствующем компьютере выберите нужного пациента.
  - ⇒ Индикация дисплея перейдет в меню системы коммуникации с пациентом.
  - ⇒ Если пациент не выбран, то отобразятся изображения из буфера обмена.
  - ⇒ Если пациент на соответствующем компьютере удаляется из системы, то данные из буфера обмена также удаляются.

# 9.1 Управление меню системы коммуникации с пациентом с помощью блока ножного управления

Меню системы коммуникации с пациентом можно активировать блоком ножного управления.

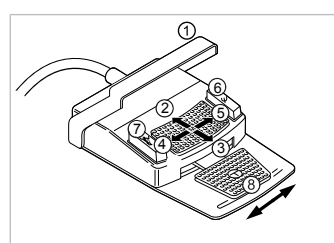

| Поз. | Название                                     | Функция                                                                                                    |
|------|----------------------------------------------|----------------------------------------------------------------------------------------------------|
| 1    | Переключатель                                | <ul> <li>Удаление изображения/видео:</li> <li>Краткое нажатие: выбранное изображение/видео будет удалено</li> <li>Долгое нажатие: все изображения/видеозаписи удаляются из промежуточной памяти</li> </ul> |
| 2    | Кнопка «Вверх» крестового переклю-<br>чателя | Разделенный экран:<br>• Показать большее число изобра-<br>жений                                                                                                    |
| 3    | Кнопка «Вниз» крестового переклю-<br>чателя  | Разделенный экран:<br>• Показать меньшее число изобра-<br>жений                                                                                                    |
| 4    | Кнопка «Влево» крестового переклю-<br>чателя | Переключение между режимами:<br>• Изображение<br>• Видео                                                                                                    |
| 5    | Кнопка «Вправо» крестового<br>переключателя  | Переключение между полноэкранным<br>и стандартным режимом отображения<br>на экране                                                                                                    |

| Поз. |                    | Функция                                                                                                    |  |
|------|--------------------|----------------------------------------------------------------------------------------------------|--|
|      | Название           |                                                                                                    |  |
| 6    | Ножная кнопка «SP» | Выбрать следующее изображение/ви-<br>део                                                                                                    |  |
| 0    | Ножная кнопка «LP» | Выбрать предыдущее изображение/<br>видео                                                                                                    |  |
| 8    | Ножная педаль      | <ul> <li>Сохранить изображение/видео:</li> <li>Краткое нажатие: изображение/<br/>видео будет сохранено</li> <li>Долгое нажатие: все изображе-<br/>ния/видеозаписи сохраняются в<br/>промежуточной памяти.</li> </ul> |  |

#### Указание

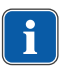

Если пациент не выбран, то изображения остаются в Swap Tray, но не хранятся там длительное время. Когда пациент будет выбран, временные данные в Swap Tray будут удалены. Если из программы CONEXIO выписывается активный пациент или регистрируется новый пациент, то отображается опрос, удалить или сохранить изображения в Swap Tray. Если данные удаляются, то их невозможно будет восстановить впоследствии.

## 10 Гигиена

# 10.1 Промывка чаши плевательницы и наполнение стакана для полоскания рта

Можно изменять следующие настройки:

- Время наполнения стакана для полоскания
- Время промывки чаши плевательницы

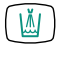

 Для наполнения стакана для полоскания рта нажмите и отпустите кнопку «Наполнение стакана для полоскания рта».

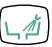

#### или

- Для включения промывки чаши плевательницы коротко нажмите кнопку «Промывка чаши плевательницы».
- Чтобы перейти в режим программирования, дольше 4 секунд удерживайте нажатой кнопку функции дезинфекции, которую нужно настроить.
   Настройте длительность процесса с шагом 200 мс. Минимальное значение = 0,4 с.

Раздастся звуковой сигнал с интервалом в секунду.

• Отпустите кнопку, чтобы сохранить выбранные параметры.

## 10.2 Программа промывки

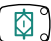

Коротко нажать клавишу "Интенсивная стерилизация".

## Подготовка

• Установите насадку для стерилизации на фарфоровую чашу.

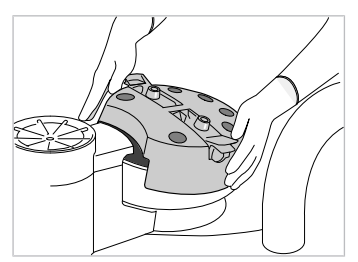

• Установите инструменты в блоке интенсивной стерилизации.

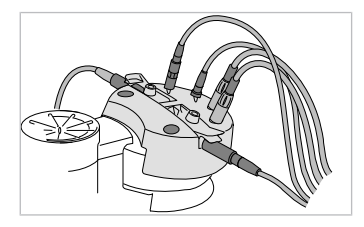

Для программы промывки и интенсивной стерилизации необходимо снять канюли и трех-/многофункциональные наконечники.

## Столик с верхней подачей инструментов

- Поворотный кронштейн зафиксируйте со щелчком в передней позиции и убедитесь, что инструмент вынут.
- В случае поворотного кронштейна без защелкивающегося фиксатора вставьте фиксирующее устройство (Арт. № 1.008.1511) и убедитесь, что инструмент вынут.

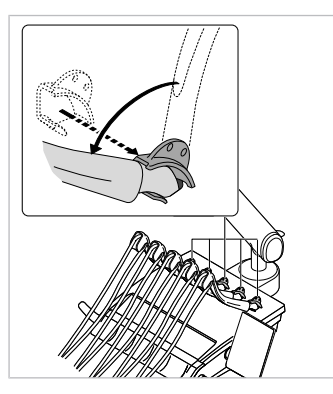

 Закрепите трех- или многофункциональный наконечник на гильзе и снимите канюлю легким вращательным движением.

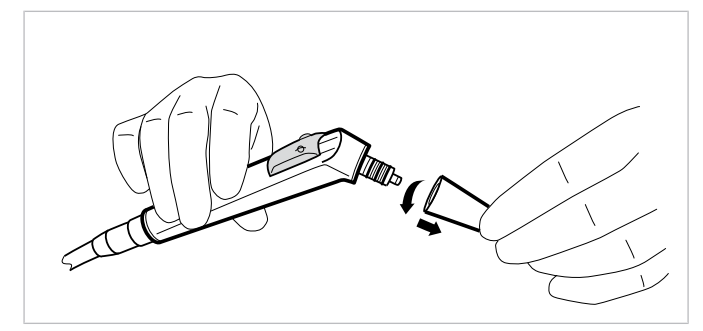

- Вложите трех- или многофункциональные наконечники без канюль в зажимные элементы блока интенсивной стерилизации. При этом следите за тем, чтобы была нажата клавиша «W» (Вода) трехфункционального или многофункционального наконечника и чтобы не выходил воздух.
- Установите инструментальные шланги модуля врача и блока ассистента на предусмотренные для них места в блоке интенсивной стерилизации.
- Закрепить трубки на имеющемся держателе.

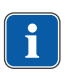

#### Указание

Все регуляторы расхода воды на двигателе, инструментах и переходниках Multiflex должны быть открыты.

#### Установить время промывки

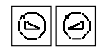

- Для выбора программы промывки 01 «Programm vorbereiten: 01» или 02 «Programm vorbereiten: 02» нажмите кнопку «Уменьшить значение» или «Увеличить значение».
- ⇒ Стандартное значение для программы промывки 01 составляет 20 секунд на инструмент.
- ⇒ Стандартное значение для программы промывки 02 составляет 2 минуты на инструмент.
- Нажмите педаль, чтобы вывести на экран время промывки шлангов инструментов и трех- или многофункционального наконечника.

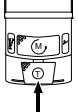

(<u>\_</u>)

При нажатой ножной педали можно установить время промывки для соответствующей программы с помощью клавиш "Уменьшить значение" или "Увеличить значение" от 00:01 до 4:00 минут.

Программа промывки выполняется в четыре этапа. При программе промывки 01 процедура начинается с этапа 2, а при программе промывки 02 - с этапа 4.

#### Запуск программы промывки

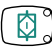

Коротко нажать клавишу "Интенсивная стерилизация".

#### Прерывание программы промывки

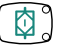

Клавишей "Интенсивная стерилизация" программу промывки можно прервать в любой момент Если аппарат выключить и снова включить, программа промывки так-

## же прерывается. 10.3 Интенсивная стерилизация

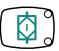

При продолжительном времени простоя (более 4 недель) необходимо дополнительно произвести одну интенсивную стерилизацию за весь период.

Сообщение о необходимости интенсивной стерилизации отображается автоматически при первом вводе в эксплуатацию и после простоев (конец недели, праздники, отпуск и т. п.) на верхнем индикационном светодиоде клавиши «Интенсивная стерилизация».

Если звучит звуковой сигнал с интервалом в 10 секунд и мигает нижний индикаторный диод клавиши «Интенсивная стерилизация», необходимо долить средство KaVo OXYGENAL 6. Если при наполнении подается акустический сигнал (с интервалом в 10 секунд), это означает, что резервуар полон.

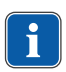

#### Указание

Если во время интенсивной стерилизации происходит неисправность амальгамоотделителя, вся процедура прерывается. Нижний светодиод клавиши "Hydroclean" мигает.

- Нажимайте клавишу «Интенсивная стерилизация» более 4 секунд, пока не раздастся акустический сигнал и не начнет мигать верхний светодиод клавиши «Интенсивная стерилизация». Индикация на дисплее переходит в меню интенсивной стерилизации.
- Проведите подготовку к интенсивной стерилизации.

#### См. также:

向

- 🗈 10.2 Программа промывки, Страница 27
- ► Нажмите клавишу «Интенсивная стерилизация».
- ⇒ Начинается интенсивная стерилизация, которая выполняется в несколько этапов. За выполнением можно следить по дисплею.

Интенсивная стерилизация закончена, когда на дисплее появляется сообщение "01 Интенсивная стерилизация закончена".

• Уложить инструменты и снять насадку для стерилизации.

# Прерывание интенсивной стерилизации в течение времени ожидания

Для того, чтобы никому не требовалось ожидать полного окончания интенсивной стерилизации у аппарата, она может быть прервана на этапе программы 4 (например, в последний день перед выходными). Этап программы 4 - технологический перерыв, в течение которого благодаря повышенной концентрации средства OXYGENAL 6 уничтожаются микроорганизмы.

#### Необходимые условия

Интенсивная стерилизация происходит на этапе программы 4: В течение 4 секунд раздается акустический сигнал.

• Выключить аппарат.

При включении по истечении 30 минут технологического перерыва сразу автоматически выполняются оставшиеся этапы программы.

Если аппарат повторно включается до истечения 30 минут, вначале проходит технологический перерыв, а лишь затем остальные этапы программы интенсивной стерилизации.

## Перейти через фазу воздействия

Эта функция необходима, когда начался уже запущенный процесс стерилизации и, безусловно, необходимо включение аппарата (например, в аварийном случае, в клинике и т.п.).

Интенсивная стерилизация происходит на этапе 4:

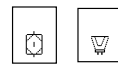

 Одновременно нажмите и удерживайте нажатыми клавиши «Интенсивная стерилизация» и «Гидроколлоид».

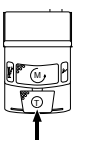

- Одновременно нажмите педаль на блоке ножного управления.
- ⇒ Интенсивная стерилизация включается на этапе 3.7.
- ⇒ Запускается автоматический процесс промывки.

### 10.4 Подготовка системы отвода воздуха с всасывающими шлангами

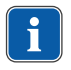

#### Указание

После каждого лечения очищайте и ежедневно дезинфицируйте отсасывающие шланги с помощью средства DEKASEPTOL Gel.

### Применение средства DEKASEPTOL Gel

- Прогоните через каждый всасывающий шланг по чашке холодной воды.
- С помощью ручного устройства для всасывания или вручную один раз надавите на дозирующее устройство Dekaseptol для шланга, высасывающего слюну, и для устройства отсасывания аэрозольной пыли.
- Втяните гель DEKASEPTOL (Арт. № 10007205) из дозирующего устройства.
- Прогоните через каждый всасывающий шланг ещё по чашке холодной воды.
- После этого втяните следующую дозу геля Dekaseptol и дайте ему подействовать.
- Положите шланги.

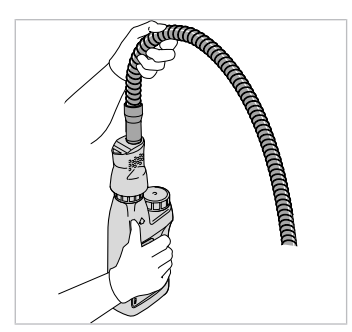

## 10.5 Функция HYDROclean

Функция HYDROclean запускает следующие процессы:

- При включении избирательных клапанов и отсасывающего устройства всасывающий трубопровод (между корпусом фильтра и отделителем) в течение 150 секунд промывается чистой водой.
- Промывка чаши плевательницы многократно включается и выключается.

#### Необходимые условия

Всасывающие шланги остаются висеть в держателе.

| ſ | 6 | 9 |
|---|---|---|
| L | Ψ | d |

- Нажмите клавишу Hydroclean.
- ⇒ Функция HYDROclean находится на подготовительном этапе.

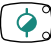

- Нажмите клавишу Hydroclean.
- ⇒ Запускается функция Hydroclean.

Функция HYDROclean завершена, если погас верхний светодиод.

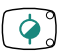

Клавишей "Hydroclean" процедуру можно прервать в любой момент.

## 10.6 Долить Oxygenal

Если емкость для Oxygenal пустая, с 10-секундным тактом звучит сигнал.

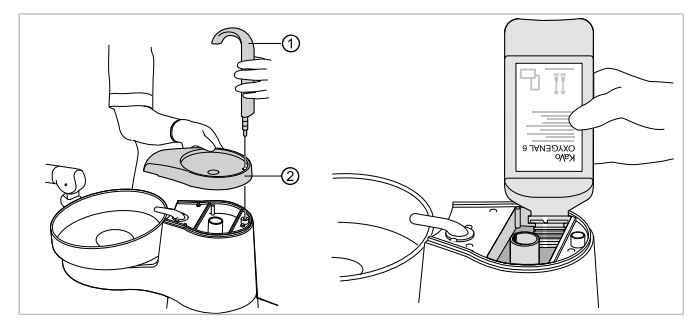

- Снимите наполнитель стакана для полоскания ① и опору наполнителя ②.
- Залейте средство Oxygenal (макс. 1 л).

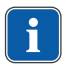

#### Указание

Не заполняйте среднее отверстие (слив стакана для полоскания рта).

- Немедленно завершить долив, если с секундным тактом звучит акустический сигнал (10 звуков).
- ⇒ Резервный контейнер наполнен.
- Установите опору и наполнитель стакана для полоскания.

## 11 Предупреждающие сообщения

## 11.1 Защитное отключение

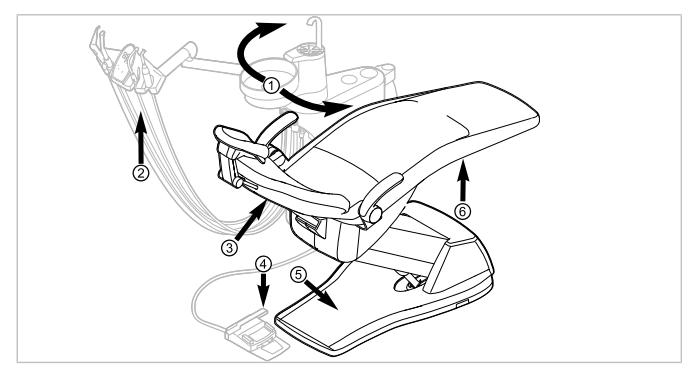

Защитное отключение для стандартного кресла пациента

| Поз. № | Сработавшее защит-<br>ное отключение                            | Светодиод на блоке<br>ассистента | Светодиод на модуле<br>врача |
|--------|-----------------------------------------------------------------|----------------------------------|------------------------------|
| 1      | Блок пациента повернут<br>в положение над кре-<br>слом пациента | SP<br>SP                         | SP                           |
| 2      | Блок ассистента                                                 |                                  |                              |
| 3      | Спинка                                                          | 2                                | 20                           |
| 4      | Скоба на блоке ножного<br>управления                            | LP<br>AP                         | +                            |
| 5      | Контактная панель на<br>подножке                                | 2                                | 2                            |
| 6      | Сиденье                                                         |                                  | 2                            |

 Для деактивирования активированного защитного отключения удалить причину из диапазона перемещения кресла.

## 11.2 Другие предупреждающие сообщения

| Неисправность                                                                                                    | Причина                                                                           | Устранение                                                                                                    |  |
|----------------------------------------------------------------------------------------------------|-----------------------------------------------------------------------------------|----------------------------------------------------------------------------------------------------|--|
| Сигнал раздается<br>каждые десять се-<br>кунд, а светодиод<br>на клавише "Интен-<br>сивная стерилиза-<br>ция" (зеленый) ми-<br>гает. | Емкость для<br>Oxygenal пустая.                                                   | <ul> <li>Заполнить емкость для Oxygenal.</li> </ul>                                                                                                    |  |
| Сигнал звучит де-<br>сять раз.                                                                                                    | Емкость для<br>Oxygenal перепол-<br>нена.                                         | <ul> <li>Больше не наполнять емкость для<br/>Oxygenal.</li> </ul>                                                                                                    |  |
| Звучит мелодия.                                                                                                    | Отделитель амаль-<br>гамы CAS1 заполнен<br>на 95 %.                               | <ul> <li>Замените емкость для амальгамы.</li> </ul>                                                                                                    |  |
|                                                                                                    | Отделитель амаль-<br>гамы CAS1 неиспра-<br>вен.                                   | <ul> <li>См. также: Инструкцию по эксплуатации CAS1 или</li> <li>Воспользуйтесь услугами технического специалиста.</li> </ul>                                                                                                    |  |
| Светодиод на кла-<br>више<br>"Hydroclean" (крас-<br>ный) мигает.                                                                     | Неисправность<br>отделителя амальга-<br>мы.                                       | <ul> <li>Воспользуйтесь услугами технического специалиста.</li> <li>Обратите внимание на предупреждающее указание на отделителе амальгамы.</li> <li>См. также: Инструкция по эксплуатации отделителя амальгамы.</li> <li>См. также:</li> <li>Инструкция по эксплуатации отделителя амальгамы.</li> </ul> |  |
|                                                                                                    | Аварийное отключе-<br>ние вентиля (только<br>при установленном<br>внешнем отсосе) | <ul> <li>Воспользоваться услугами техниче-<br/>ского специалиста.</li> </ul>                                                                                                    |  |

# 12 Сервисные сообщения и сообщения об ошибках в меню ожидания

Если поступило сообщение о состоянии, в меню режима на клавише выбора "S2" отображается восклицательный знак.

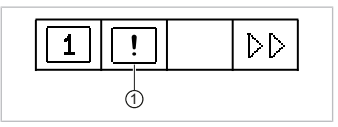

 Нажмите клавишу выбора "S2" ①, чтобы вывести на экран сообщения о состоянии.

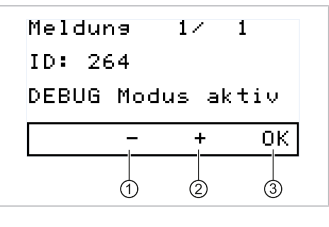

- Для перехода от одного сообщения о состоянии к другому используйте клавиши выбора "+" ② и "-" ③.
- Нажмите клавишу выбора "ОК" (3), чтобы выйти из режима отображения сообщений о состоянии.

#### Сообщения о неисправностях на индикаторе состояния

| Неисправность                    | Причина                                                                                   | Устранение                                                                                                    |
|----------------------------------|-------------------------------------------------------------------------------------------|----------------------------------------------------------------------------------------------------|
| Индикация на дис-<br>плее: ID 33 | Узел САN недосту-<br>пен или внутренняя<br>коммуникация неис-<br>правна.                  | <ul> <li>Воспользуйтесь услугами техническо-<br/>го специалиста.</li> </ul>                                                     |
| Индикация на дис-<br>плее: ID 64 | Перекрыта подача<br>воды.                                                                 | <ul> <li>Включить подачу воды.</li> </ul>                                                                                       |
|                                  | Сильная утечка в<br>системе подачи во-<br>ды.<br>Неисправность в си-<br>стеме подачи воды | <ul> <li>Воспользоваться услугами техниче-<br/>ского специалиста.</li> </ul>                                                    |
| Индикация на дис-<br>плее: ID 65 | Достигнут блокиру-<br>ющий выключатель<br>в системе отсоса в<br>чаше плевательни-<br>цы.  | <ul> <li>Включить внешний отсос.</li> <li>Проверить и при необходимости очи-<br/>стить клапан на чаше плевательницы.</li> </ul> |

| Неисправность                                                  | Причина                                                | Устранение                                                                                                    |
|----------------------------------------------------------------|--------------------------------------------------------|----------------------------------------------------------------------------------------------------|
| Индикация на дис-<br>плее: ID 66                               | Неисправность<br>отделителя амальга-<br>мы.            | <ul> <li>Устраните неисправность.</li> <li>См. также:</li> <li>Инструкция по эксплуатации отделителя амальгамы</li> </ul>                |
| Индикация на дис-<br>плее: ID 67                               | Емкость для<br>Oxygenal пустая.                        | <ul> <li>Заполните емкость для Oxygenal.</li> <li>См. также:</li> <li>Инструкция по обслуживанию</li> </ul>                              |
| Индикация на дис-<br>плее: ID 68                               | Требование прове-<br>сти обслуживание                  | <ul> <li>Вызвать техника для проведения об-<br/>служивания.</li> <li>Воспользоваться услугами техниче-<br/>ского специалиста.</li> </ul> |
| Индикация на дис-<br>плее: ID 69                               | Необходимо выпол-<br>нить интенсивную<br>стерилизацию. | <ul> <li>Выполните интенсивную стерилиза-<br/>цию.</li> <li>См. также:</li> <li>Инструкция по обслуживанию</li> </ul>                    |
| Индикация на дис-<br>плее: ID 70                               | Dekaseptol пуст.                                       | <ul> <li>Залейте Dekaseptol.</li> <li>См. также:</li> <li>Инструкция по обслуживанию</li> </ul>                                          |
| Индикация на дис-<br>плее: ID 72                               | Флакон Dekaseptol.                                     | <ul> <li>Установите флакон DEKASEPTOL.</li> <li>См. также:</li> <li>Руководство по уходу</li> </ul>                                      |
| Индикация на дис-<br>плее: ID XX                               | Неисправность в<br>этой главе не опи-<br>сана.         | <ul> <li>Воспользоваться услугами техниче-<br/>ского специалиста.</li> </ul>                                                             |
| Показания на дис-<br>плее: CAN fail                            | Ошибка внутренней коммуникации                         | <ul> <li>Выключите и включите аппарат сно-<br/>ва, при необходимости привлечь тех-<br/>нического специалиста.</li> </ul>                 |
| Индикация на дис-<br>плее: System State<br>(состояние системы) | Аппарат не работа-<br>ет.                              | <ul> <li>Воспользоваться услугами техниче-<br/>ского специалиста.</li> </ul>                                                             |

1.013.0309 · Fk · 20190212 - 5 · ru

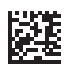

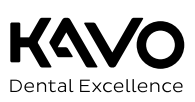